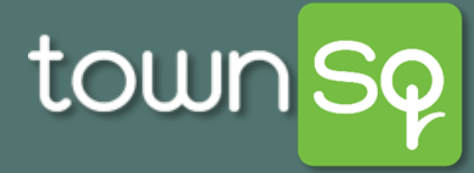

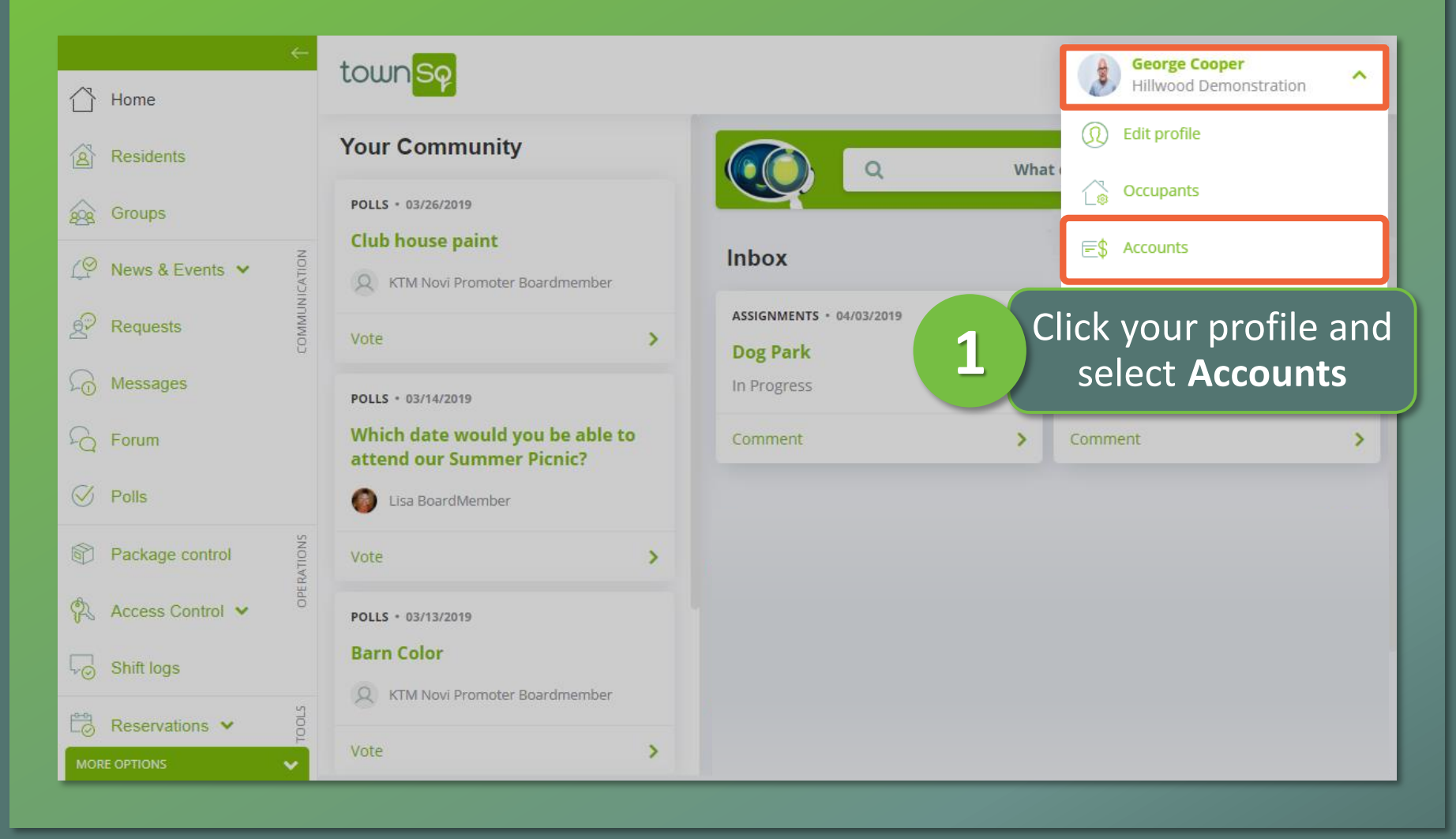

Associa®

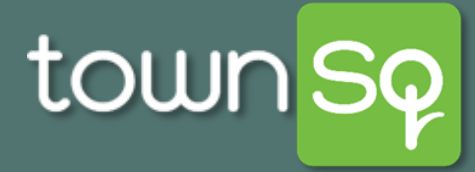

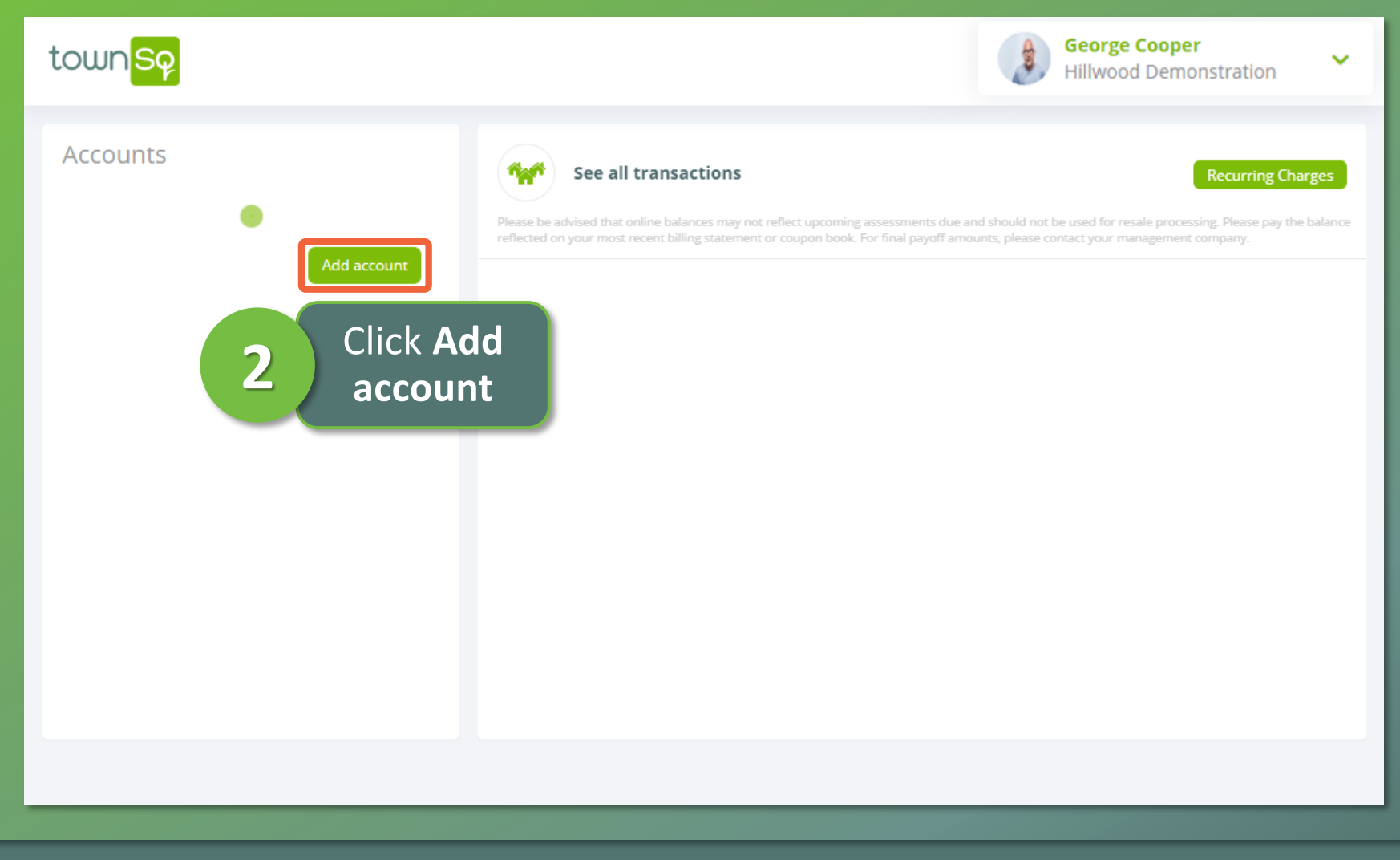

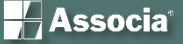

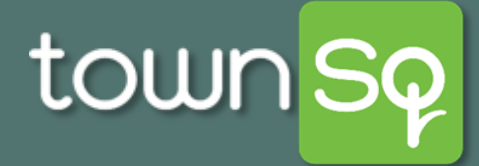

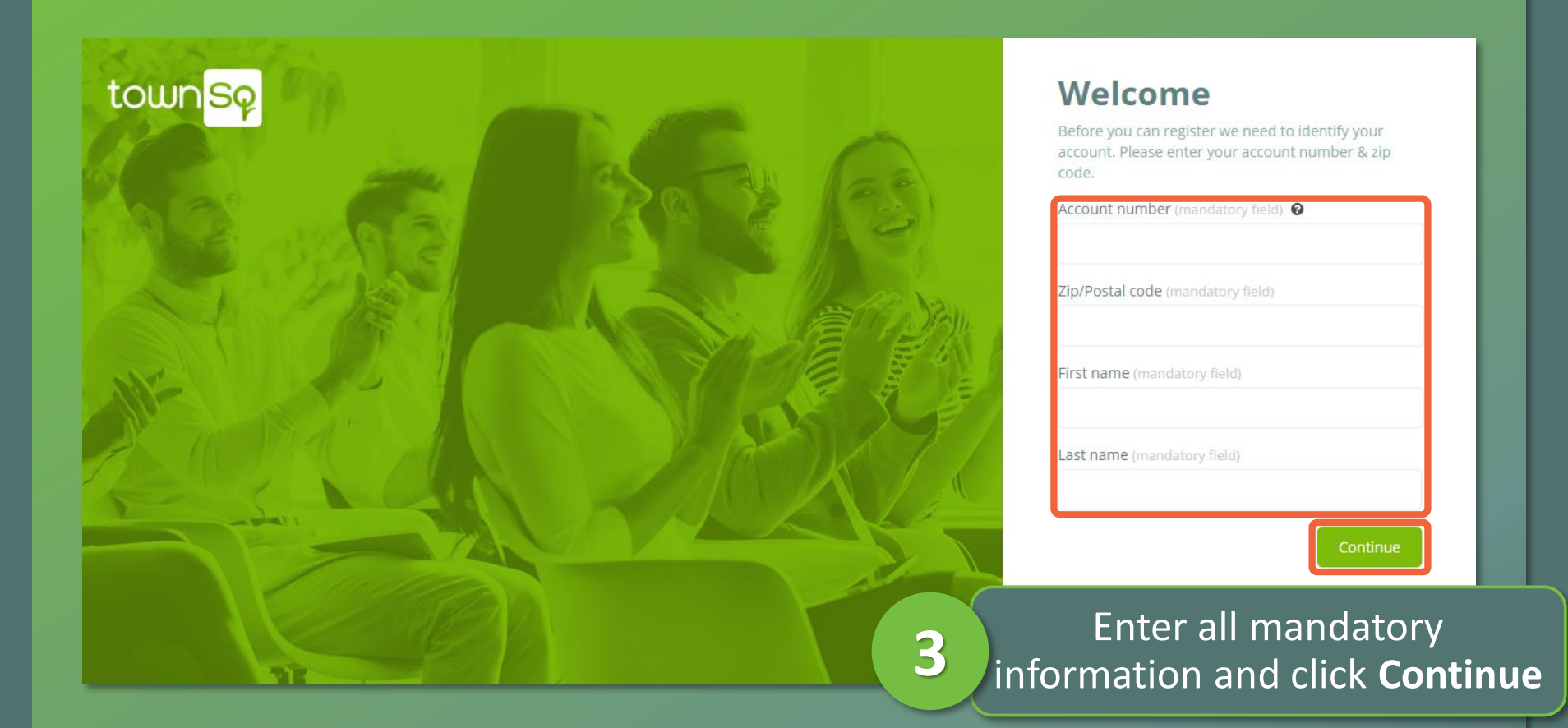

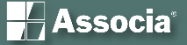

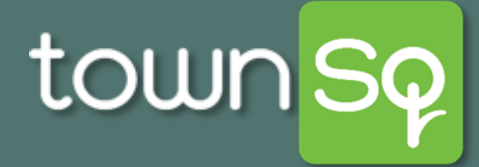

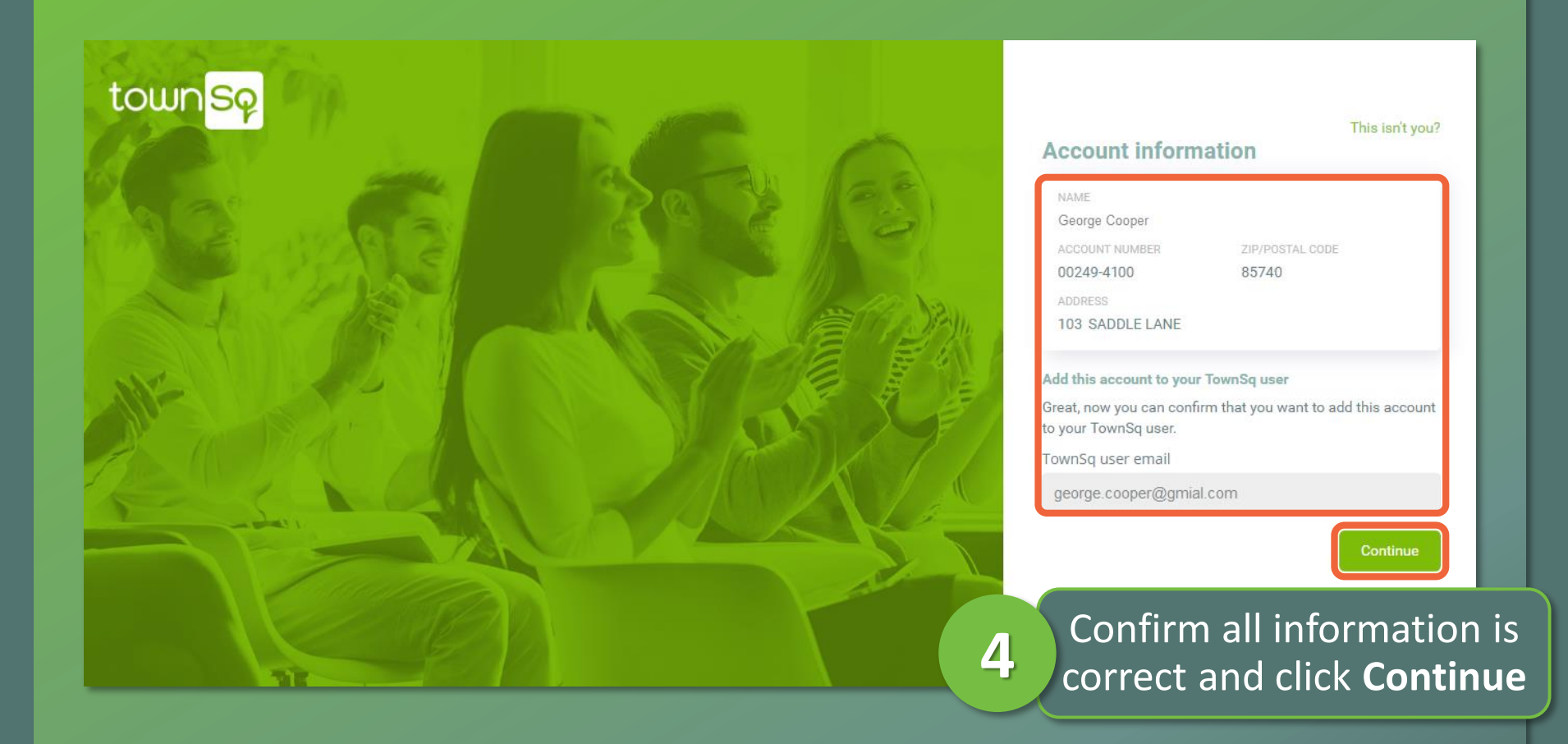

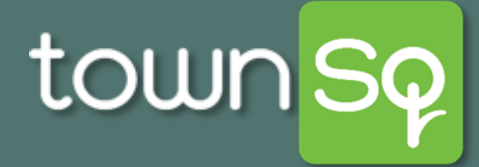

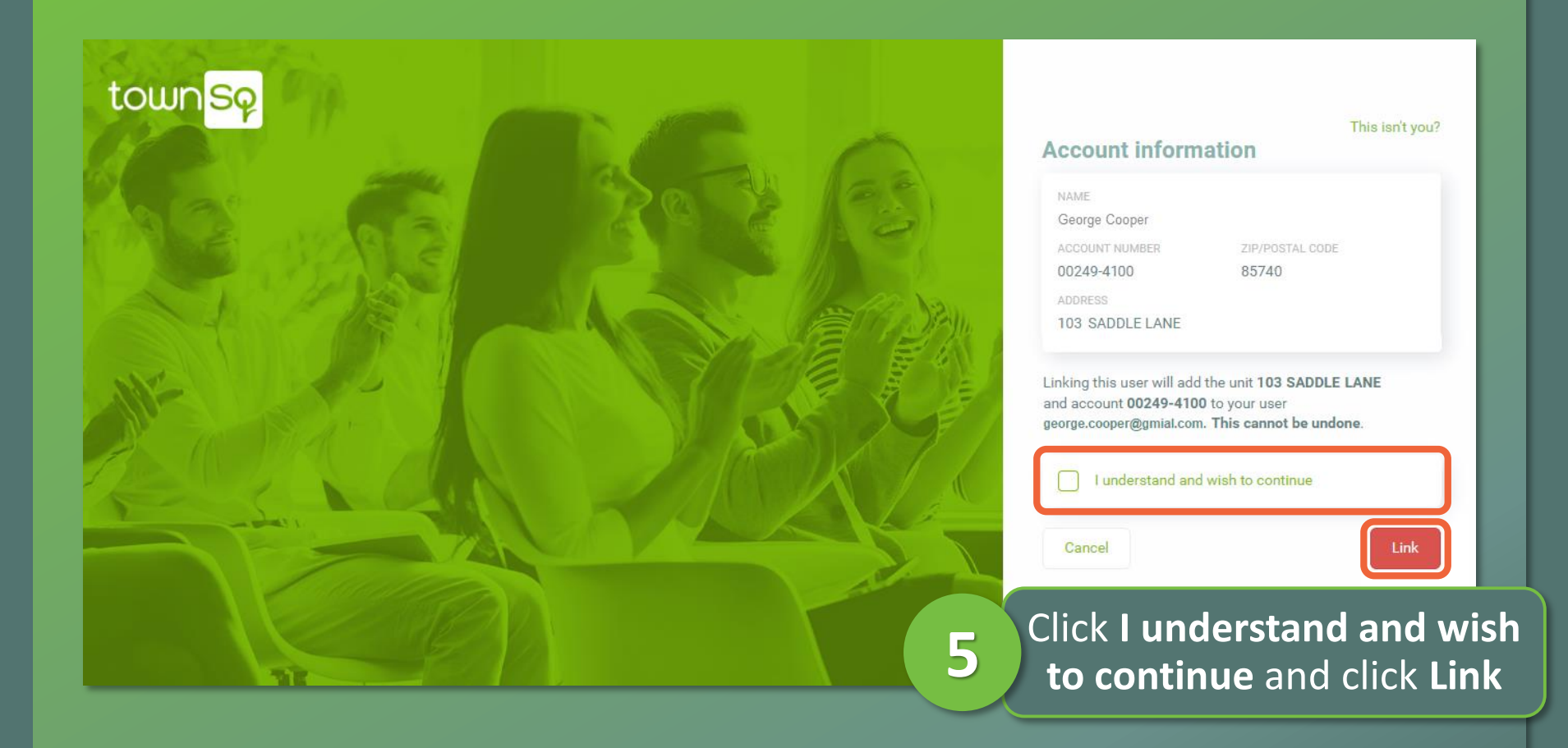

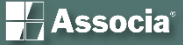

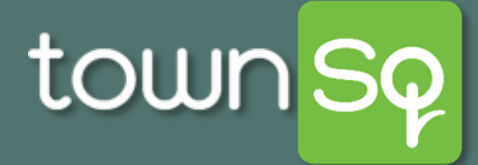

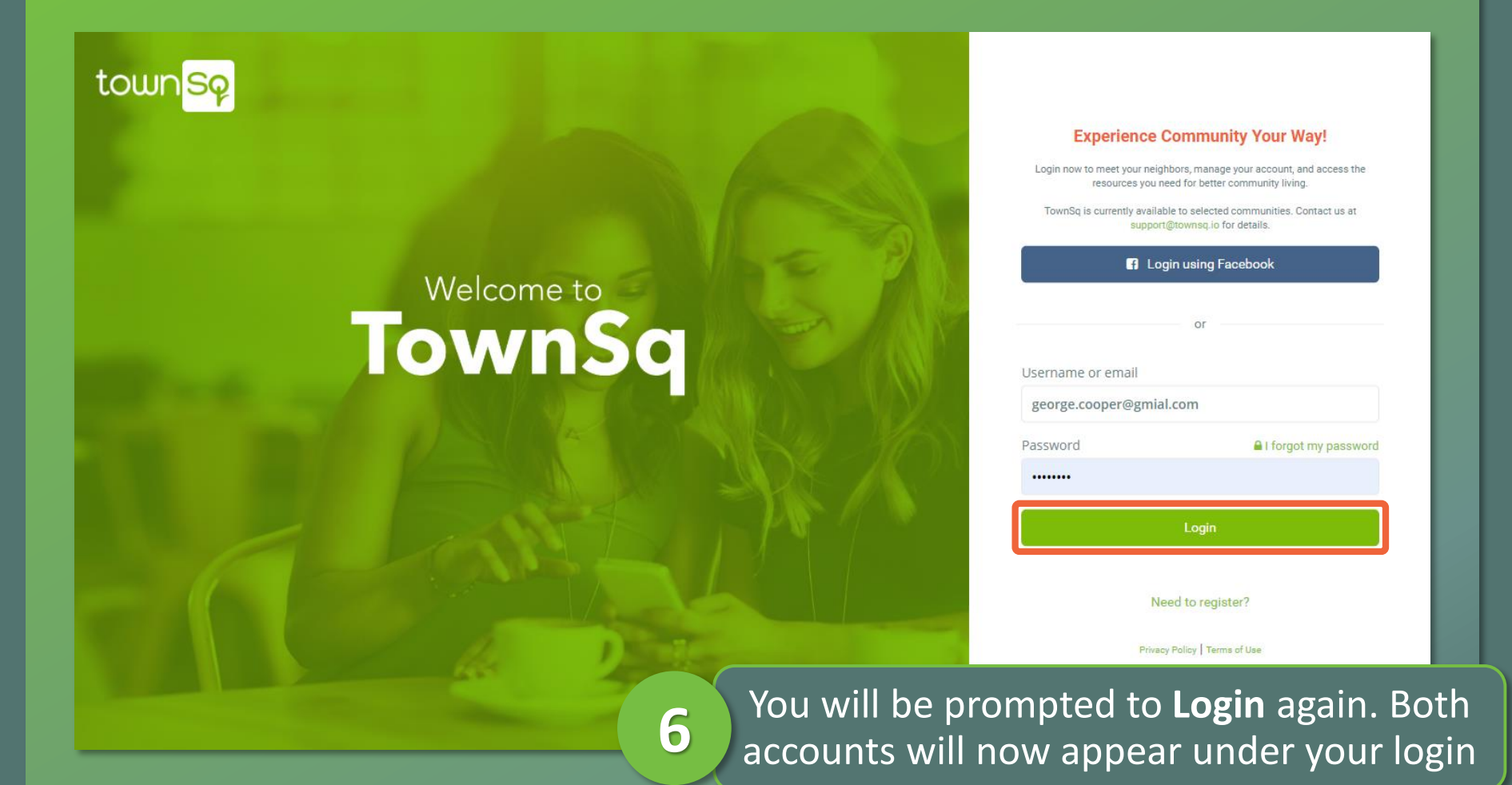

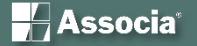